# The Hendrix College Online Bookstore

# Ordering textbooks is now **100%** online**!**

**Textbook Ordering Guide** 

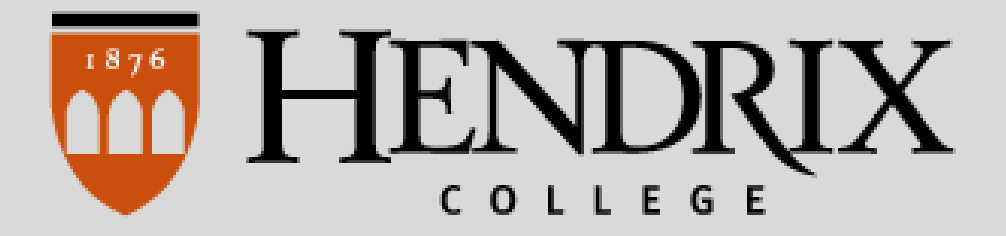

#### 1. Visit the website:

Visit the website at Hendrix.TextbookX.com and log in with your CampusWeb Login.

| FACULTY SELL                                                                                                    | RETURNS TRACK                            | BOOK SEARCH                | HELP                                             | Log in 🕥                                | · ~ |
|----------------------------------------------------------------------------------------------------|------------------------------------------|----------------------------|--------------------------------------------------|-----------------------------------------|-----|
| HENDRIX<br>COLLEGE                                                                                                    |                                          |                            | Enter a course name or code, e.g. Accounting 101 |                                         |     |
| 🔊 Find Your Co                                                                                                    | urse                                     | Log In<br>View your course | es                                               |                                         |     |
| View Your Course ItemsLog in with your school account to view a<br>personalized page of your courses and<br>corresponding course materials, or use the 'Find<br>Your Course' drop-down menu to search by<br>course.Find Your Course ()Event State ()Even State ()Even |                                          | d<br>X                     |                                                  | Log in with your Hendrix College Accoun | t:  |
|                                                                                                    | Sign in with your organizational account |                            |                                                  |                                         |     |
|                                                                                                    | someone@example.com                      | n                          |                                                  |                                         |     |
|                                                                                                    | Sign in                                  |                            |                                                  |                                         |     |

#### 2. Review your courses:

Once logged in, you will see your personalized "My Courses" page, which lists all of your registered courses for upcoming terms along with all required and optional textbooks your professors and instructors assigned.

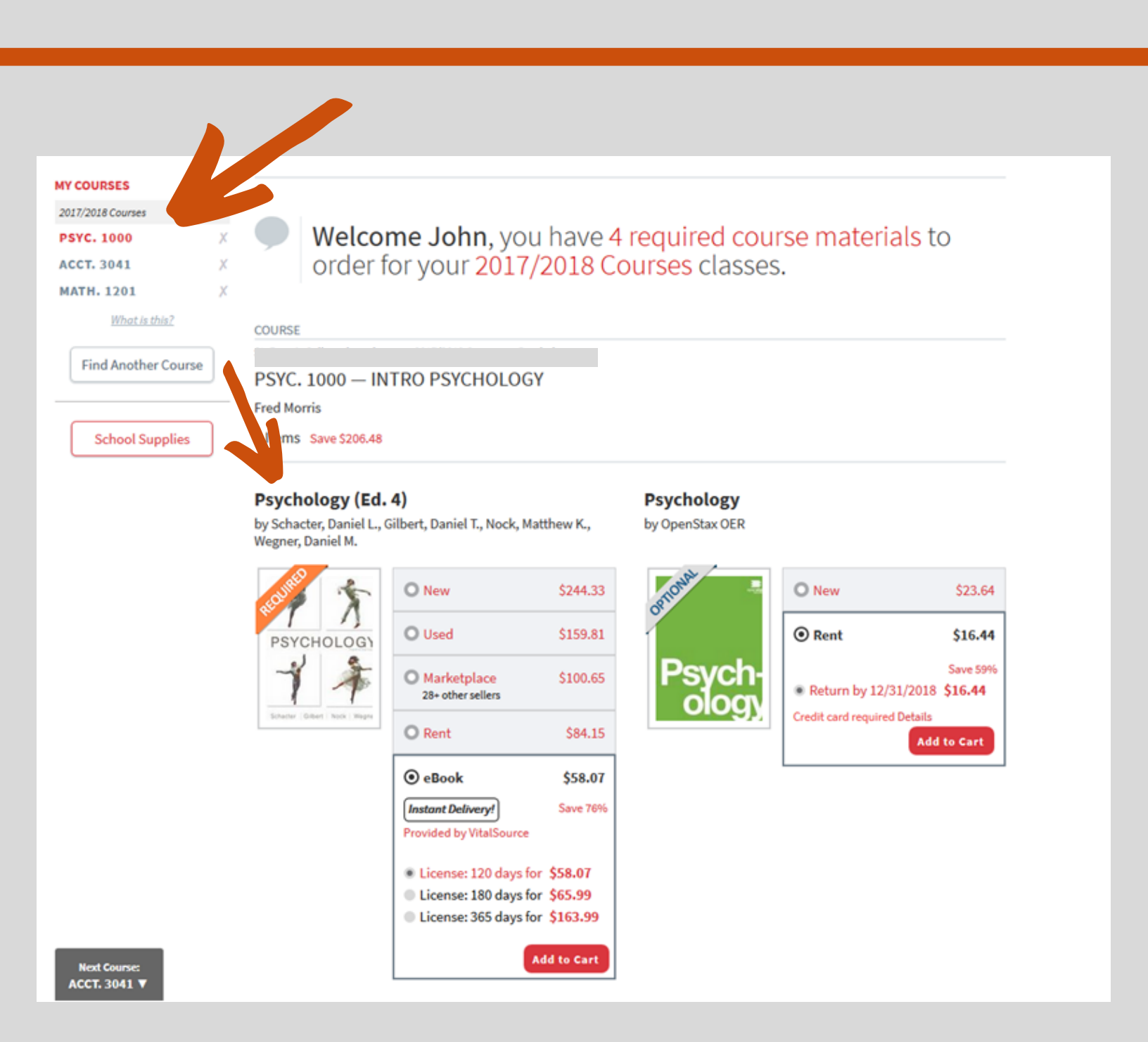

#### 3. Select textbooks:

Choose from the new, used, eBook, rental, and Marketplace options available.

- For new and used books your order qualifies for free economy shipping when the order is over \$49.
- There are no shipping charges for eBooks. eBooks have a variety of terms from 30 days to lifetime license. All terms that are available will display (i.e. not all eBooks offer lifetime licenses).
- If you order a rental, the shipping charges will be calculated during checkout. Rental have set return date which will be posted as you check out. Due date reminders will be emailed to you towards the end of the term.
- The Marketplace is where students and others buy and sell books from each other at discounted prices. Students can save an average of 60% off when selecting these books. Marketplace books ship directly from the third-party seller. \*Note, Marketplace books have a different return policy and do not qualify for free shipping.

Once you select your textbook format, click the "Add to Cart" button.

#### COURSE

#### PSYC. 1000 — INTRO PSYCHOLOGY

Fred Morris

2 Items Save \$204.88

#### Psychology (Ed. 4)

by Schacter, Daniel L., Gilbert, Daniel T., Nock, Matthew K., Wegner, Daniel M.

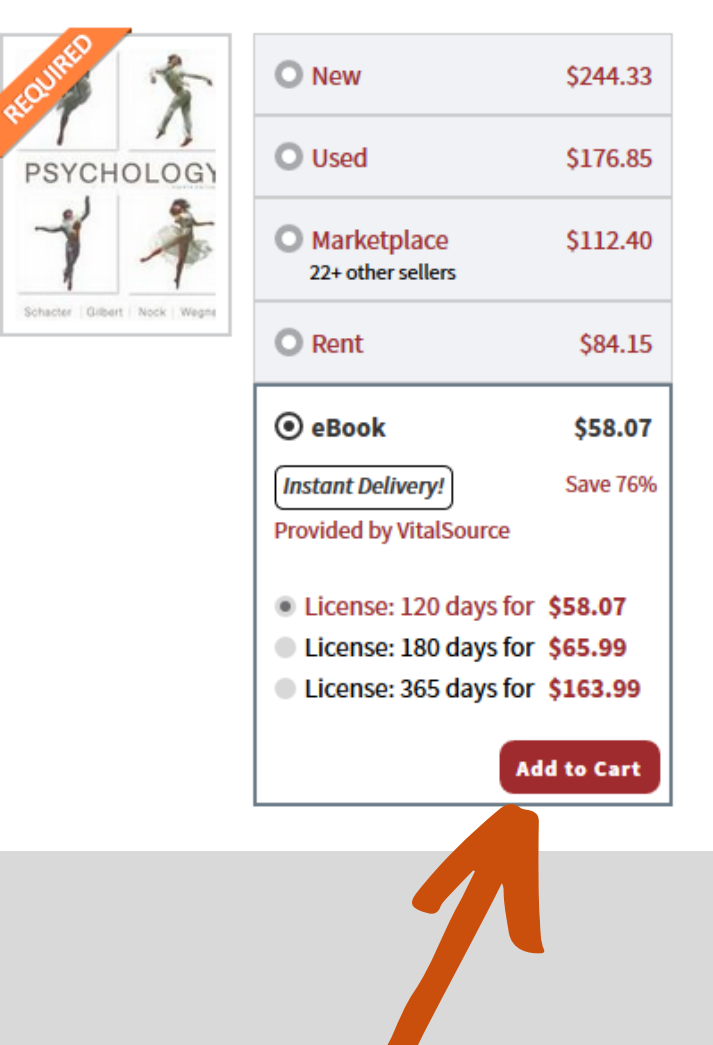

#### 4. View Cart:

After selecting books, click the cart icon on the top right of the screen and then click "Checkout Now" to begin the checkout process. Review your order.

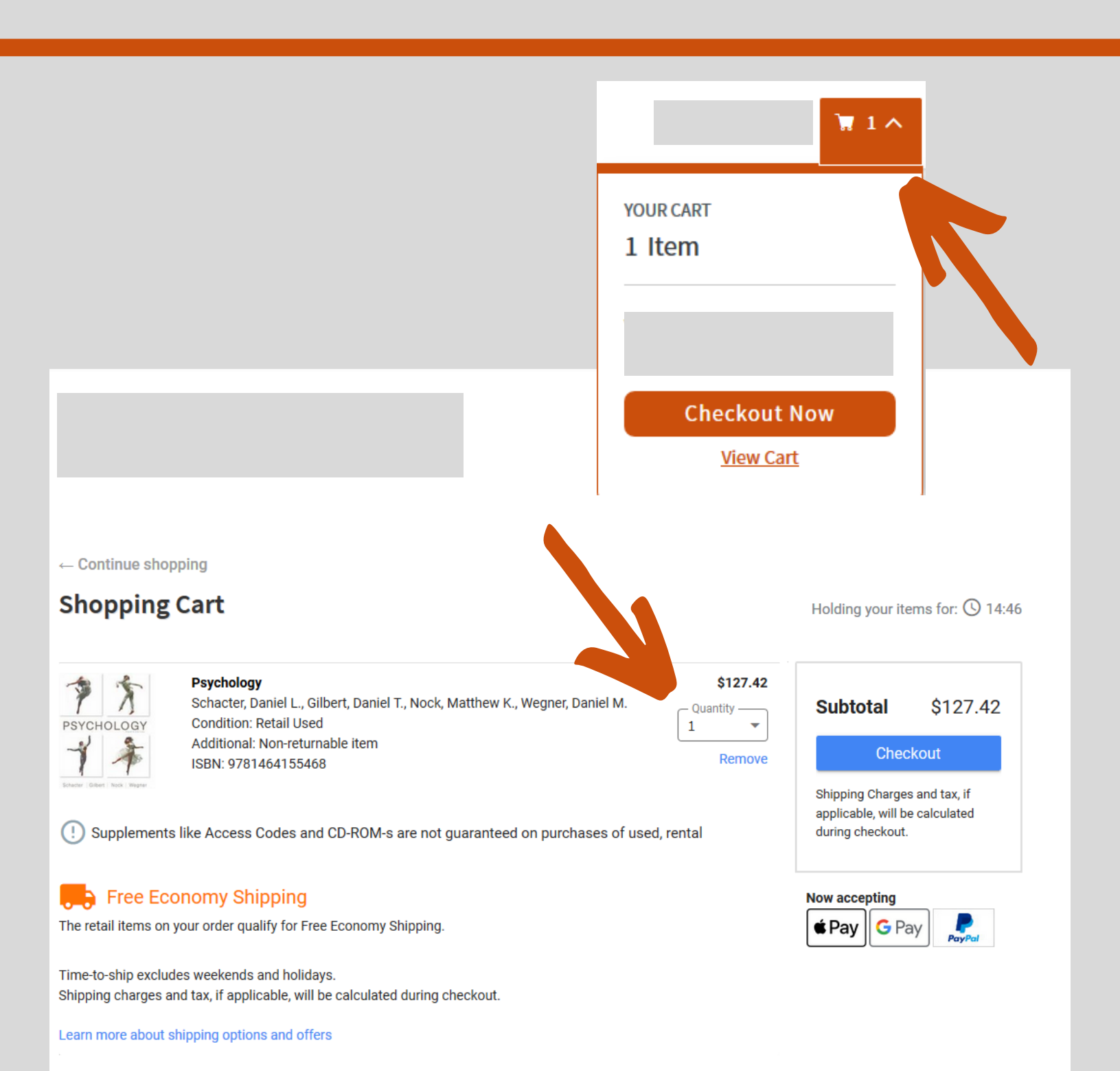

# 5. Select Shipping location:

Select your shipping address. The home address that the school has on file will auto-populate. You can choose to change the address if you would like to deliver to another location.

If you deliver your order to campus, you can pick it up at the Post Office in the SLTC.

### 6. Select shipping:

Choose the shipping method for each of your textbooks. Select orders over \$49 qualify for free shipping. Click "Continue."

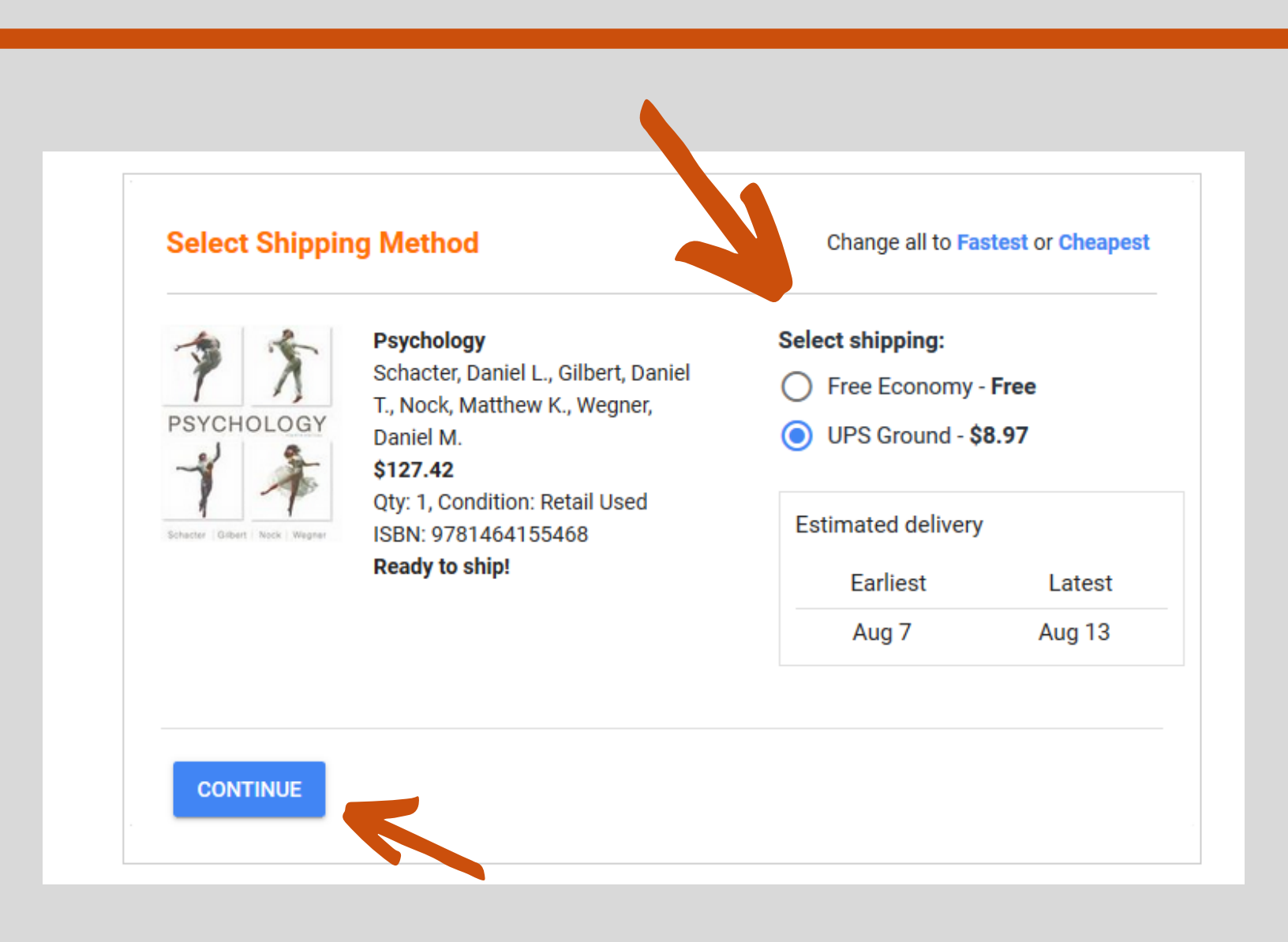

## 7. Enter payment information and billing address:

The Online Bookstore accepts debit & credit cards, prepaid credit cards, PayPal, and Apple Pay. If you are using a gift certificate or approved financial aid/book voucher, enter it in the "Add a School Voucher or Gift Code" box. If there is a remaining balance after applying your gift code, you will need to enter another form of payment. If you are renting a textbook, you will need to enter a credit card number to ensure its return.

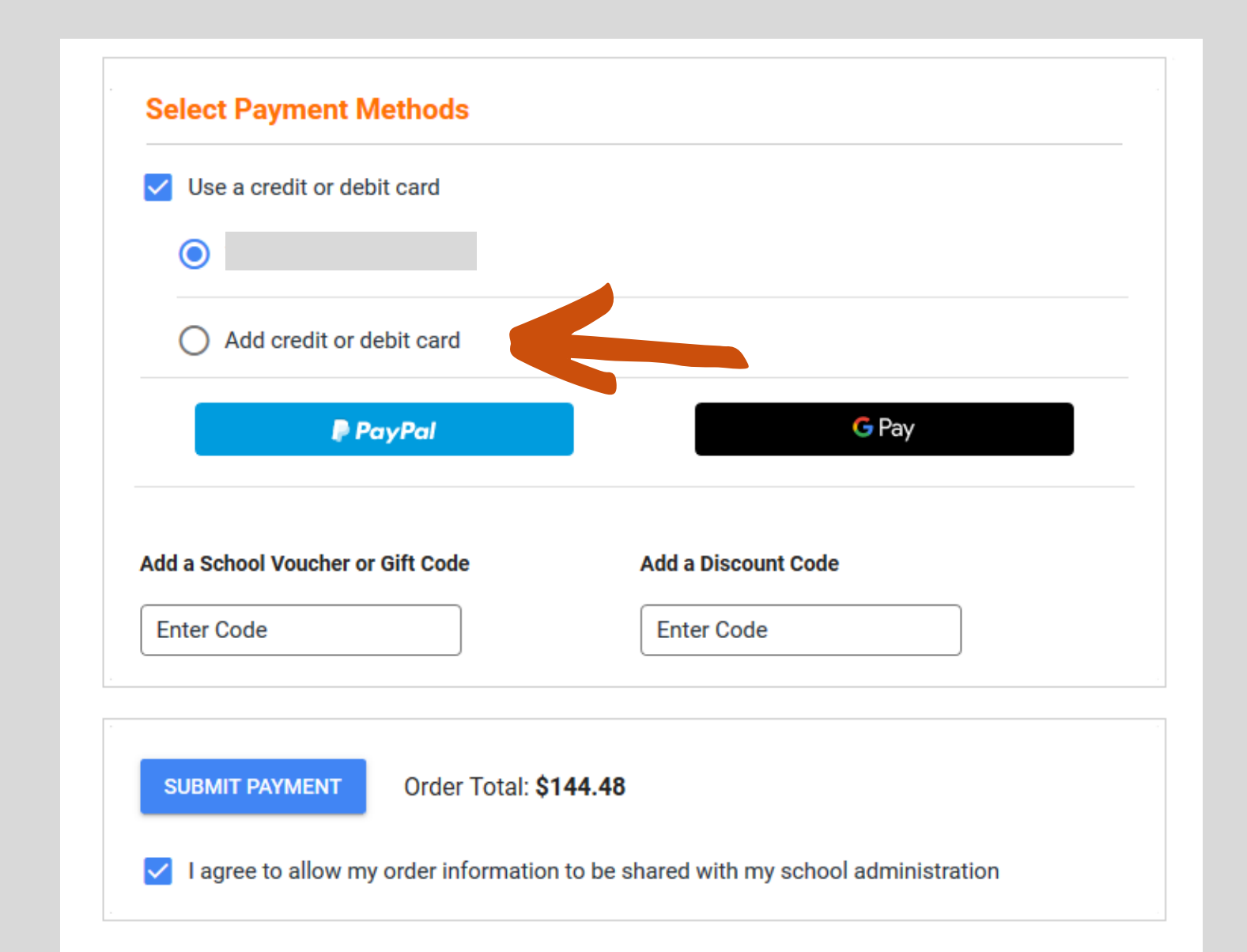

#### 8. Submit your order:

After completing all the billing information, click "Submit Order" and an order confirmation email will be sent to your school email account.

#### Locate Access Codes and eBooks:

If you order a digital product (access code or eBook) you will receive an email within a few hours of your order with instructions on accessing the product. The access information will also be located in your bookstore account under eLibrary.

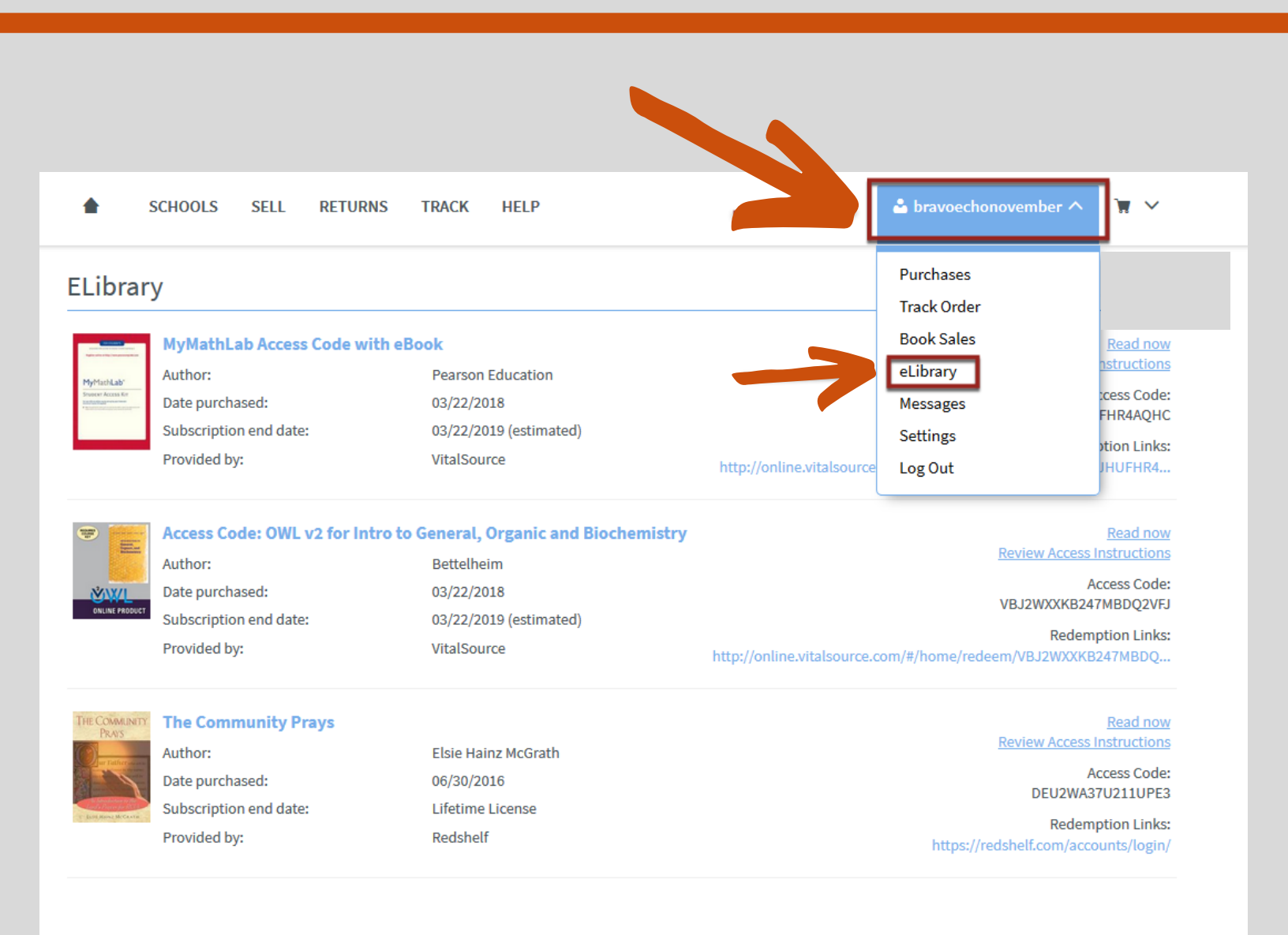

#### **Need Help?**

Contact Customer Service: If you need assistance with an order, you can visit Hendrix.TextbookX.com/Help to send an email or call Customer Service at 1-855-790-6381.

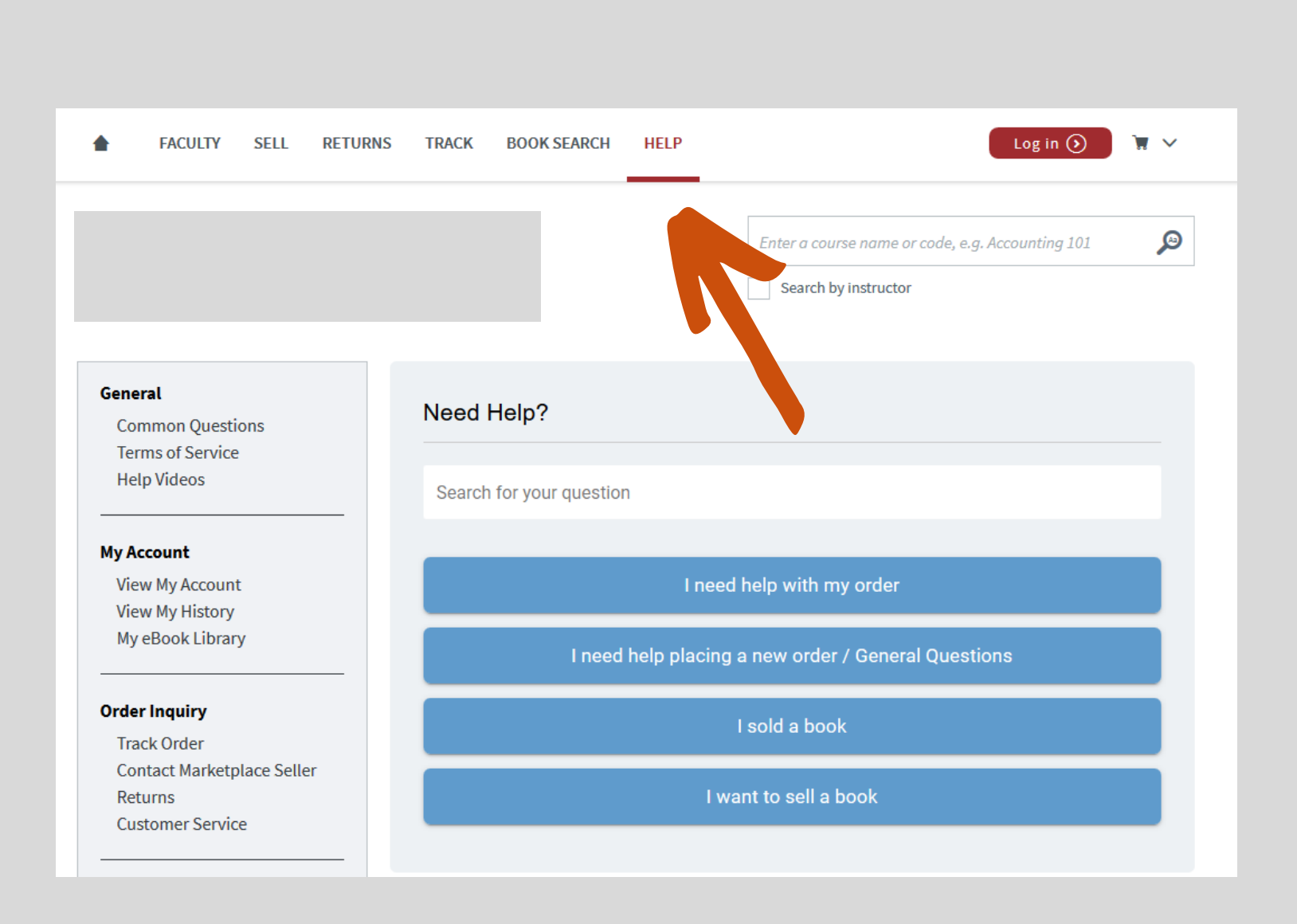